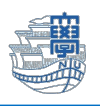

## Microsoft365 旧メールサーバー接続設定の削除

「旧メールサーバー接続設定の削除にあたっては、このマニュアルをよくお読みいただき、その上で作業をお願いいたします。特に POP を利用されている場合は、旧メールサーバー接続設定の削除を行うと、メールサーバー移行日(8/30)以前のメールが消失します。」

1. Outlook を起動します。

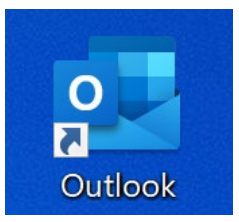

2. Outlook メニューの【ファイル】をクリックします。

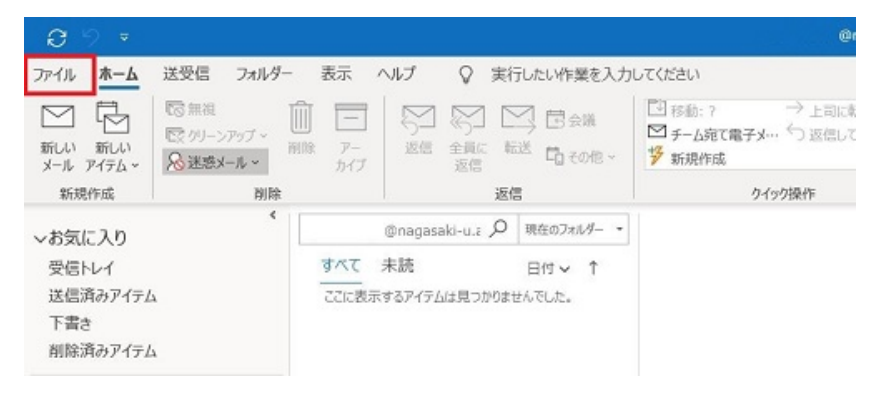

3. 【情報】>【アカウント情報】を開きます。

▼をクリックし、旧サーバーの設定が POP 設定か IMAP 設定かの確認を必ず行ってください。

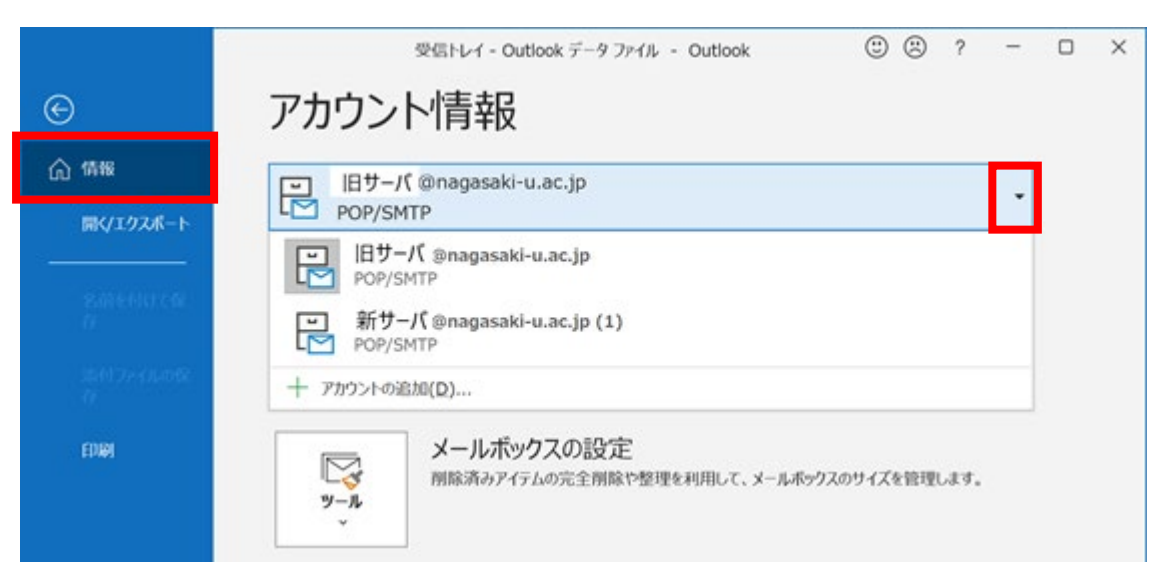

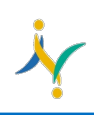

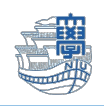

【IMAP 設定の場合】種類: IMAP/SMTP (旧サーバーを IMAP 設定しているという意味です)

| e                                            | <sup>受信トレイ - Outlook データファイル - Outlook © © ? – アカウント情報</sup>                      |  |
|----------------------------------------------|-----------------------------------------------------------------------------------|--|
| ☆ 情報                                         | ■ 旧サーバ @nagasaki-u.ac.jp                                                          |  |
| <b>開く/エクスポート</b><br>名前を付けて保<br>存<br>添付ファイルの保 | IMAP/SMTP<br>IMAP/SMTP<br>IMAP/SMTP<br>IMAP/SMTP<br>新サーバ @nagasaki-u<br>imap/SMTP |  |
| 印刷                                           | + アカウントの追加(D) メールボックスの設定 削除済みアイテムの完全削除や整理を利用して、メールボックスのサイズを管理します。                 |  |

【POP 設定の場合】種類:POP/SMTP(旧サーバーを POP 設定しているという意味です)

|              | 受信トレイ - Outlook データファイル - Outlook 🙂 🙁 ? -                   | × |
|--------------|-------------------------------------------------------------|---|
| $\bigotimes$ | アカウント情報                                                     |   |
| <b>俞</b> 情報  | ロール @nagasaki-u.ac.jp                                       |   |
| 開く/エクスポート    |                                                             |   |
|              | POP/SMTP<br>POP 設定<br>新サーバ @nagasa、 I.ac.jp (1)<br>POP/SMTP |   |
|              | + アカウントの追加(D)                                               |   |
| ED 刷         | メールボックスの設定<br>削除済みアイテムの完全削除や整理を利用して、メールボックスのサイズを管理します。<br>、 |   |

## ◆POP 設定の方が設定を削除する場合は注意が必要です!

POP 設定とは、メールサーバーからメールをパソコンなどの端末にダウンロードし、その端末(ローカル)で管理する設定方法となります。

メール移行前のメールはすべてご自身がお使いのパソコン(Cドライブ)上に保存されています。 サーバーの設定情報を削除しますと、パソコン上に保存されたメールがすべて削除されることになりま す。過去メールを削除したくない方は、設定情報を削除する前に、メールデータを新アカウントへコピー してください。

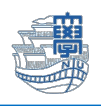

## ※旧サーバーか新サーバーかの確認をするには、

▼をクリックし、確認したいメールアドレスを選択します。

|            | 受信トレイ - Outlook データファイル - Outlook 🙂 🙁 ? –                                              |  |
|------------|----------------------------------------------------------------------------------------|--|
| $\bigcirc$ | アカウント情報                                                                                |  |
| ☆ 情報       | 旧サーバ @nagasaki-u.ac.jp<br>POP/SMTP                                                     |  |
|            | 旧サーバ @nagasaki-u.ac.jp<br>POP/SMTP                                                     |  |
|            | <ul> <li>新サーバ@nagasaki-u.ac.jp (1)</li> <li>POP/SMTP</li> <li>+ アカウントの追加(D)</li> </ul> |  |
| 日刷         | メールボックスの設定                                                                             |  |
|            | ○ 別除済みアイテムの完全削除や整理を利用して、メールボックスのサイズを管理します。<br>ツール<br>、                                 |  |

## 【アカウント設定】>【サーバーの設定】をクリックします。

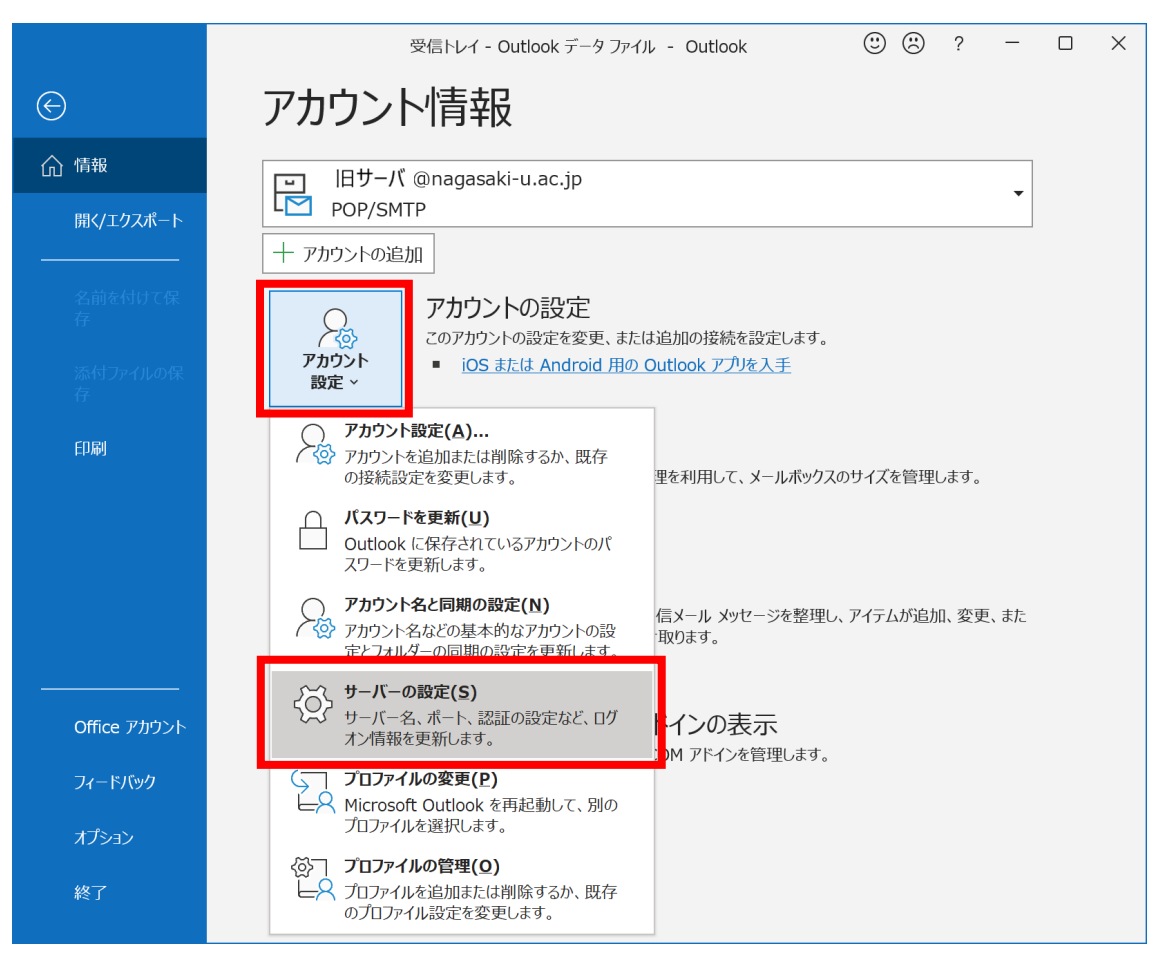

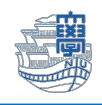

サーバーが【mboxhost.nagasaki-u.ac.jp】 となっている場合は、旧サーバーです。 確認ができたら【×】で閉じてください。

| POP アカウントの<br>@nagasi | 设定<br>iki-u.ac.jp     |         |     |
|-----------------------|-----------------------|---------|-----|
| 受信メール 🔺               |                       |         |     |
| ユーザー名                 | aa12345678            |         |     |
| パスワード                 | *******               |         |     |
| and the state         | √ パスワードを保存する          |         |     |
| 반-//- mbox            | host.nagasaki-u.ac.jp | ポート     | 995 |
| ☑ このサーバーで             | は暗号化された接続 (SSL/TLS)   | が必要     |     |
| セキュリティで有              | 調されたパスワード認証 (SPA) 1   | いってんたいの | 这要  |

4. 旧サーバーから新サーバフォルダへのメールのコピー 残したいメールを選択します。
例)【受信トレイ(旧サーバー)】をクリックし、残したいメールを選択します。
フォルダ内のメールをすべて選択する場合(Ctrl+a)選択後、マウスを右クリックし
【移動】→【フォルダへコピー】を選択
「コピー先のフォルダを指定してください」の画面が表示されますので、
新サーバーの「受信トレイ」をクリックし、「OK」をクリックします。

旧サーバー「受信トレイフォルダ」から新サーバー「受信トレイフォルダ」へメールがコピーされます。

◆新サーバーにコピーできたか、ホーム画面に戻って必ず確認してください。

| くな気に入り                       | すべて未読                                                                                                    | 日付 ∨ ↑                                    |         |
|------------------------------|----------------------------------------------------------------------------------------------------|-------------------------------------------|---------|
| 受信トレイ                        | ∨ 今日                                                                                                    |                                           |         |
| 送信済みアイテム<br>削除済みアイテム         | □ピー(C) □ピー(C) □ □ | HLBC.jp<br>1-10-1 (SMR) (100) L. (ASH     |         |
| 〜 新サ−バ @nagasaki-u.ac.jp (1) |                                                                                                    | a da en coltana en el tra                 |         |
| 受信トレイ 39                     | <ul> <li>         ・ 全員に返信(<u>A</u>)         アイ     </li> </ul>                                                                                                    | (テムのコピー                                   | ×       |
| 」と13/1907/17ム<br>削除済みアイテム    | → 転送( <u>₩</u> ) コピ                                                                                                    | ー先のフォルダーを指定してください(C):                     |         |
| 送信トレイ                        | ☆ 既読にする(K)                                                                                                    | <sup>1</sup> tomokom@nagasaki-u.ac.jp (1) | ОК      |
| 検索フォルダー                      |                                                                                                    |                                           | キャンセル   |
| 〜 旧サーバ @nagasaki-u.ac.ip     | ▶ フラグの設定(U)                                                                                                    | ■ 送信済みアイテム □ 削除済みアイテム                     | 新規作成(N) |
| 受信トレイ 1                      | ▶ 関連アイテムの検索(E)                                                                                                    |                                           |         |
| 送信済みアイテム                     | ダ クイック操作(Q) >                                                                                                    | 11                                        |         |
| 削除済みアイテム                     | └ <u>¬ル(s)</u> >                                                                                                    |                                           |         |
| クイック操作設正<br>フレッド アクション設定     | ▶ 移動(凹) >                                                                                                    | 受信トレイ                                     |         |
| 送信トレイ                        | OneNote( <u>N</u> )                                                                                                    | ご その他のフォルダー(Q)…                           |         |
| 迷惑メール                        | ▶ 無視(I)                                                                                                    |                                           |         |
| 検索フォルダー                      | ℅迷惑メール(1) >                                                                                                    | └┘ このスレッドのメッセージを自動的に移動( <u>A</u> )        |         |
| ~Outlook データ ファイル            | 🔟 削除(D)                                                                                                    |                                           |         |
| <b>⊠</b>                     | <b>Ξ</b> アーカイブ(Δ)                                                                                                    |                                           |         |
|                              | 4                                                                                                    |                                           |         |

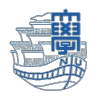

◆旧サーバー設定の削除を行うと、旧サーバーに保存されているメールはすべて削除されます。

再度、大切なメールが「新サーバー側の受信トレイ等にあることを確認」してください。 IMAP 設定の方でメールの移行が確認できている方は、新サーバーのメールの内容をご確認ください。

5. 新サーバー側の送信済みトレイへメールがあることを確認後、旧サーバー設定の削除を行います。 IMAP 設定の方はメールの移行が確認できている方は、メールの内容を確認後削除を行います。 Outlook メニューの【ファイル】をクリックします。

| 09 -                                 |           |                     |                       | •                                                   |
|--------------------------------------|-----------|---------------------|-----------------------|-----------------------------------------------------|
| ファイル ホーム                             | 送受信 フォルダー | 表示 ヘルプ              | ♀ 実行したい               | Y作業を入力してください                                        |
| 新しい 新しい<br>メール アイテム ~                | 同無後       | 〕<br>除<br>ア-<br>カイブ |                       | B会議 □ 移動: ? → 上司に ○ チーム第て電子メー・ う 返信し う その他 ~ ジ 新現作成 |
| #ITSETFICE                           | 別陈        |                     | 1818                  | 91998(F                                             |
| マお気に入り                               | `         | @nag                | jasaki-u.a り 現在の      | ロフォルダー -                                            |
| 受信トレイ<br>送信済みアイテム<br>下書き<br>削除済みアイテム | 4         | すべて 未読<br>ここに表示するアイ | 日付・<br>(テムは見つかりませんでした | <ul> <li>↑</li> <li>t.</li> </ul>                   |

6. 【情報】>【アカウント設定】>【アカウント設定(A)…】をクリックします。

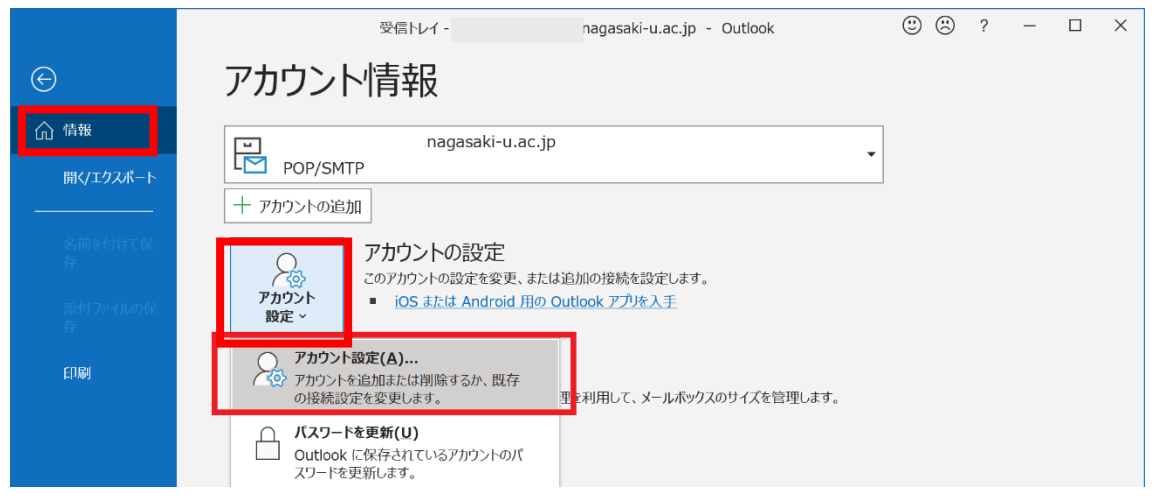

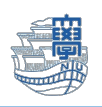

7. 旧サーバーの設定を選択し、【削除】で削除できます。

| 」ウント設定                                                  |                            |         |
|---------------------------------------------------------|----------------------------|---------|
| 電子メール アカウント<br>アカウントを追加または削除できます。また、アカウントを              | を選択してその設定を変更できます。          |         |
| ール データファイル RSS フィード SharePoint リス                       | ト インターネット予定表 公開予定表 アドレス帳   |         |
| 🧃 新規(N) 🎌 修復(R) 🚰 変更(A) 📀 既定                            | に設定(D) 🗙 削除(M) 🔮 🔮         |         |
| 名前                                                      |                            |         |
| ● 新サーバ @nagasaki-u.ac.ip (1)                            | POP/SMTP (送信で使用する既定のアカウント) | _       |
|                                                         | 101/3411                   |         |
|                                                         |                            |         |
|                                                         |                            |         |
|                                                         |                            |         |
|                                                         |                            |         |
|                                                         |                            |         |
|                                                         |                            |         |
|                                                         |                            |         |
|                                                         |                            |         |
| 髪択したアカウントでは、新しいメッセージを次の場所に配信                            | します:                       |         |
| 軽択したアカウントでは、新しいメッセージを次の場所に配信<br>フォⅡダーの恋雨(E)             | します:                       |         |
| ま択したアカウントでは、新しいメッセージを次の場所に配信<br>フォルダーの変更(F)             | します:                       |         |
| <sup>経</sup> 択したアカウントでは、新しいメッセージを次の場所に配信<br>フォルダーの変更(F) | します:                       |         |
| <sup>髪</sup> 択したアカウントでは、新しいメッセージを次の場所に配信<br>フォルダーの変更(F) | します:                       |         |
| <sup>選択したアカウントでは、新しいメッセージを次の場所に配信<br/>フォルダーの変更(F)</sup> | します:                       |         |
| <sup>産</sup> 択したアカウントでは、新しいメッセージを次の場所に配信<br>フォルダーの変更(F) | します:                       | 881*772 |